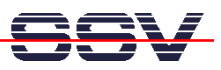

## How to set the DNP/5280 IP Address with DHCP

In some networks it can be necessary to request a IP address at boot time from a DHCP server. The DIL/NetPC DNP/5280 offers a DHCP client for these environments.

- **1. Step**: Make sure that on your DIL/NetPC DNP/5280 runs a Linux O/S Image File Release 3 or newer. See *mHT5280-31.pdf: How to identify the DNP/5280 Linux O/S Image File Version* for more details.
- 2. Step: Setup a serial link (RS232 Serial Link) between the DIL/NetPC DNP/5280 COM1 serial port and a serial port of your PC system. Use a null-modem cable for the physical connection between the COM1 port of the DIL/NetPC DNP/5280 and the PC COM port. For more details about this connection please use the DIL/NetPC DNP/5280 Starter Kit documentation.
- **3**. **Step:** Set the RCM jumper bridge of your DIL/NetPC DNP/5280 to boot the Motorola dBUG ROM Monitor program. For more details about this jumper bridge please use the DIL/NetPC DNP/5280 Starter Kit documentation.
- **4. Step**: Run your terminal emulation program. Microsoft Windows-based PC systems offer *HyperTerminal* for this task. Linux-based systems come with *Minicom*. Then provide the DIL/NetPC DNP/5280 with power and enter the commands:

```
set client 0.0.0.0
set netmask 0.0.0.0
set gateway 0.0.0.0
show
```

| 🏶 DILNetPC - HyperTerminal                                                                                                    |                                                                     |
|----------------------------------------------------------------------------------------------------|---------------------------------------------------------------------|
| Datei Bearbeiten Ansicht Anruf Übertragung                                                                                                    | 2                                                                   |
|                                                                                                    |                                                                     |
| External Reset<br>ColdFire MCF5282 on the DNP/5280<br>Firmware v3b.1a.10 (Build 7 on J<br>Copyright 1995-2003 Motorola, In<br>SSU Embedded Systems GmbH<br>Enter 'help' for help.<br>dBUG> set client 0.0.0.0<br>dBUG> set netmask 0.0.0.0<br>dBUG> set gateway 0.0.0.0<br>dBUG> show<br>base: 16<br>baud: 115200<br>server: 192.168.0.1<br>client: 0.0.0.0<br>gateway: 0.0.0.0<br>filename: image.bin<br>filetype: Image<br>ethaddr: 02:80:AD:20:6E:43<br>watchdog: off<br>dBUG>_ | ∂-3U - RCMCFG1<br>Jul 13 2004 11:22:22)<br>hc. All Rights Reserved. |
| Verbunden 00:01:24 Autom. Erkenn.                                                                                                    | 115200 8-N-1 RF GROSS NF Aufzeichnen Druckerecho                    |

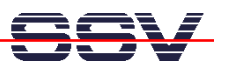

• **5. Step**: Remove the power and the RCM jumper bridge. Then supply the DIL/NetPC DNP/5280 again with power for booting Linux. Enter the Linux command:

ifconfig

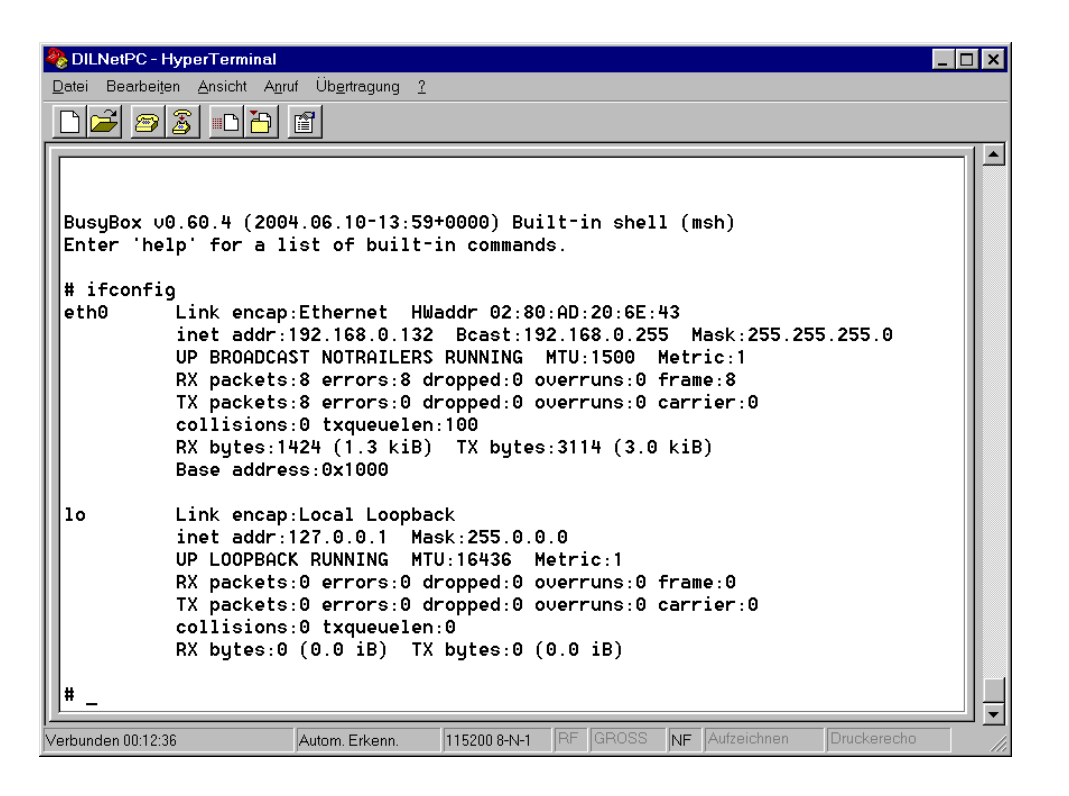

**Please note:** If the DIL/NetPC DNP/5280 Linux Device Server can't find a DHCP server or can't receive an IP address from a DHCP server, the Ethernet LAN interface is not initialised after the Linux boot.

That is all.